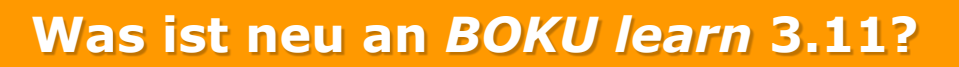

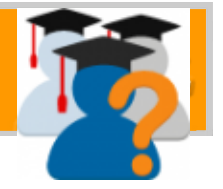

- 1. Accessibility Toolkit
- 2. Kursübersicht neu
- 3. Kontaktliste und Profileinstellungen
- 4. Aktivitätsabschluss mit neuem Anstrich
- 5. Verbesserte Aufgabe
- 6. Bewertungsüberblick bei der Kreuzerlübung
- 7. Bühne frei für das StudentQuiz
- 8. H5P+
- 9. Neuerungen beim Test
- 10. Gesteigerte Usability
- 11. Anpassung der Standard-Notenstufen

### **1. Accessibility Toolkit**

*BOKU learn* wurde mit einem Tool zur Überprüfung der Barrierefreiheit von Kursinhalten ausgestattet. Diese Programmerweiterung ermöglicht es Lehrenden, eine automatisierte Analyse ihres Kurses vorzunehmen. Die Ergebnisse dieser Überprüfung werden direkt bei den jeweiligen Kurselementen dargestellt [A] und enthalten gegebenenfalls auch konkrete Hinweise zu deren Überarbeitung. Sämtliche Angaben werden ausschließlich den Lehrenden des betreffenden Kurses angezeigt. Geprüft werden dabei unterschiedliche Elementtypen, wie Bilder, multimediale Inhalte, Tabellen oder Text. Personenbezogene Daten werden nicht in die Auswertung einbezogen. Das Tool ist nicht standardmäßig in den Kursen eingebunden, weswegen es vor der Verwendung zunächst aktiv hinzugefügt werden muss (siehe <u>Anleitung</u>).

| E AMC Meine Kurs                                 | e - Ille -                                                                                                    | 4 🗩 Q                   | (i) -                  |
|--------------------------------------------------|----------------------------------------------------------------------------------------------------|-------------------------|------------------------|
| Testkurs für Brickfield<br>Accessibility Toolkit | Testkurs für Brickfield Accessibility Toolkit                                                                                                    |                         | 0 -                    |
| Teilnehmer/innen                                 | Dashboard / Meine Kurse / Testkurs für Brickfield Accessibility Teolist                                                                                                    | в                       | learbeiten einschalten |
| Bewertungen                                      |                                                                                                    | 1                       |                        |
| Download Center                                  |                                                                                                    | Barrierefreiheit prüfen |                        |
| Co. Harrison                                     | ✓ Bestanden                                                                                                    | Types                   | Fehler                 |
|                                                  |                                                                                                    | 🔚 Bid                   | 0                      |
| 🗅 Thema 1                                        | Contraction of the second second seco | E Darstellung           | 0                      |
| C Thema 2                                        | ✓ Destallowit                                                                                                    | % Link                  | 1                      |
|                                                  |                                                                                                    | Medien                  | 0                      |
| D Thema 3                                        | Thema 1                                                                                                    | I Tabele                | 0                      |
| 🗅 Thema 4                                        | ✓ Bestanden                                                                                                    | A Text                  | 1                      |
| C1 Thema 5                                       |                                                                                                    | 💌 lahl                  | ▲                      |
| a Dashboard                                      | Costanden                                                                                                    |                         |                        |
| # Startseite                                     | C schlechter Text                                                                                                    |                         |                        |
| 🛗 Kalender                                       | Fehigeschlagen - Fehler: 1 (1% der Prüfungen)                                                                                                    |                         |                        |
| Inhaltsspeicher                                  | Textfeld:                                                                                                    |                         |                        |
| Open gitupdate                                   | Lorem ipsum dolor sil amet, conseletur sadipscing eliti, set diam nonumy etimod tempor invidunt ut labore el dolore magna aliquyam erat, set diam voluptua. Al<br>vero esse el accusam el justo duo dolores el es return. Stel cita kasti gubergien, no ses atàminta surchir set Lorem ipsum dolor sil<br>and castedori consistenza atti casti por portuna dan portuna dan portuna da portuna ante consente constructura d                                                                                                    |                         |                        |
| AMC Dokumentation                                | amer, conservent saupsorng eint, seu daem nonumy ermou empor innouni of B000'e et Oxide' mäghä aliquiam erat, sed diam Voluptua. At vero eos et accusam<br>et justo duo doiores et e a rebum. Stet citta kasd gubergren, no sea takimata sanctus est Lorem ipsum doior sit amet.<br>✓ Bestanden                                                                                                    |                         |                        |
| Moodle Dokumentation                             |                                                                                                    |                         | _                      |
| ✗ Website-Administration                         | Aufgabe     Geoffnet: Million, 12, Juni 2021, 00:00      Million, 12, Juni 2021, 00:00      Million, 12, Juni 2021,       |                         | A                      |

### 2. Kursübersicht neu

Von Grund auf erneuert wurde im Dashboard die Kursübersicht. Sie erlaubt nun das direkte Zugreifen auf kürzlich besuchte Kurse sowie das Setzen von Favoriten. Die automatisierte Zuordnung der Kurse zu Semestern erfolgt nun anhand der Semesterangabe im Kurstitel, weswegen bereits angelegte Kurse ohne eindeutige Semesterangabe im Namen momentan in der Semester-Kategorie "Andere" aufscheinen [B]. Dies kann von Lehrenden in den Kurseinstellungen im Abschnitt "Weitere Felder" mit einem Klick angepasst werden (Anlei-tung).

| <ul> <li>Weitere Felder</li> </ul> |   |              |             |           |   |
|------------------------------------|---|--------------|-------------|-----------|---|
| Semester                           | 0 | Andere       | \$          |           |   |
|                                    |   | Speichern ur | nd anzeigen | Abbrechen |   |
|                                    |   |              |             |           | В |

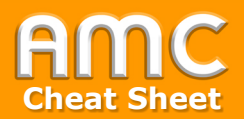

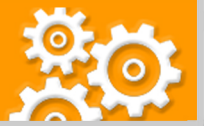

### 3. Kontaktliste und Profileinstellungen

Ab der aktuellen Version von *BOKU learn* sind personenbezogene Angaben von Teilnehmer\*innen eines Kurses standardmäßig ausschließlich für die jeweiligen Lehrpersonen einsehbar. Im Kursbereich mit der Bezeichnung "Kontaktliste" können Studierende jedoch aktiv ihre Kontaktdaten für ihre Kolleg\*innen sichtbar schalten. Kursübergreifende Einstellungen können wie gewohnt im eigenen Userprofil vorgenommen werden [C].

| Kontaktliste                                                                                                    | С        |
|----------------------------------------------------------------------------------------------------|----------|
| Sie sind in diesem Kurs derzeit UNSICHTBARI                                                                                                   |          |
| Verwende BOKU learn-weite C<br>Kontaktlisten-Sichtbarkeit (Standard),<br>Ändern Sie die BOKU learn-weite<br>Kontaktlisten-Sichtbarkeit HIER.  |          |
| Sichtbarkeit von Kontaktinformationen 🛟 unsichtbar 🗢<br>in diesem Kurs (Name, E-Mail-<br>Adresse, Profilbild und gemeinsame<br>Mitteilungen). |          |
| Änderungen speichern                                                                                                    |          |
| 1 Teilnehmer/innen von insgesamt 601 in diesem Kurs registrierten Teilnehmer/innen teilen ihre Kontaktinform                                  | ationen. |
| Vorname Allo A B C D E F G H I J K L M N O P Q R S T U V W X Y Z                                                                              |          |
| Nachname Ale A B C D E F O H I J K L M N O P O R S T U V W X Y Z                                                                              |          |
| Nachname / Vorname Mitteilungen                                                                                                    | E-Ma     |
| MoodleAdmin Four                                                                                                    | f.klau   |

#### 4. Aktivitätsabschluss mit neuem Anstrich

Mit den so genannten Abschlussbedingungen können Lehrende Kriterien festlegen, ab wann eine Aktivität oder ein Arbeitsmaterial als erledigt gilt. Die Information über den aktuellen Status wurde Studierenden bislang durch eher unscheinbare Kontrollkästchen rechts neben dem jeweiligen Kurselement angezeigt. Nun wurde die Darstellung dahingehend verbessert, dass die zu erbringenden Leistungen zur Absolvierung eines Moduls direkt auf der Kursstartseite angeführt sind [D]. Erledigte Aufgaben lassen sich jetzt ebenfalls schneller als solche identifizieren. Bitte zu beachten, dass der "Aktivitätsabschluss" bei neuen Elementen standardmäßig deaktiviert ist, was in den Aktivitätseinstellungen jedoch mit einem Klick abgeändert werden kann [E].

| D Übungsabgabe                                                                    | -                                                    |            |
|-----------------------------------------------------------------------------------|------------------------------------------------------|------------|
| Geöffnet: Montag, 9. August 2021, 00:00<br>Fällig: Montag, 16. August 2021, 00:00 | Aktivitätsabschluss                                  | E          |
| To do: Anzeigen To do: Abgabe einreichen To do: Eine Bewertung erhalten           | Abschlussverfolgung 🛟 Aktivitätsabschluss wird nicht | t angezeig |
| Upload Berechnungsvorgang                                                         |                                                      |            |
| Geöffnet: Montag, 9. August 2021, 00:00                                           |                                                      |            |
| Fällig: Montag, 16. August 2021, 00:00                                            |                                                      |            |
| ✓ Erledigt                                                                        |                                                      |            |

#### 5. Verbesserte Aufgabe

Wenn Lehrende alle Abgaben herunterladen, wird nun der ZIP-Archiv als s.g. Stream-Download durchgeführt, sodass *BOKU learn* nicht blockiert wird, bis das ZIP-File fertig generiert wird. Dies ist eine deutliche Verbesserung besonders bei großen Kursen mit vielen (großen) Abgabedateien. Eine weitere Neuerung stellt die Option "Abgabetaste muss gedrückt werden". Wenn aktiviert, können Studierende im Entwurf-Modus hochladen und erst später die Abgabe abschließen. Ab der neuen *BOKU learn*-Version können Lehrende nun nach diesem Status "Entwurf" filtern [F]. Des Weiteren wurde die Namensfilterung in der Bewertungsansicht (also z.B. nach "Vorname" beginnend mit "K") dahingehend erweitert, dass die userspezifischen Einstellungen individuell je Kurs gespeichert werden und nicht mehr auf andere Kurse des Users/ der Userin übertragen werden.

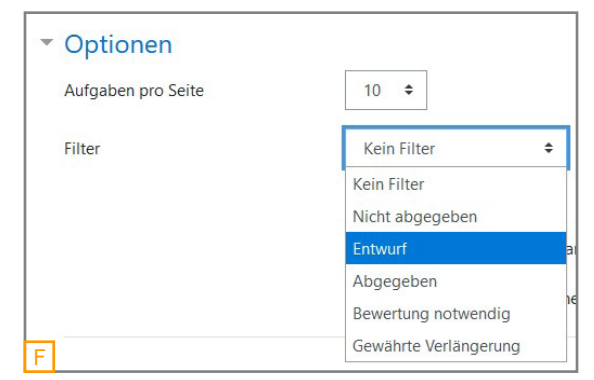

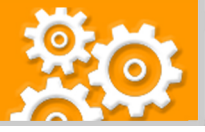

# 6. Bewertungsüberblick bei der Kreuzerlübung

Wie die Aktivität "Aufgabe" verfügt nun auch die Kreuzerlübung über einen Bewertungsüberblick. [G] Dieser informiert die Lehrperson über die wichtigsten Einstellungen wie Deadlines, Teilnehmer/innenzahlen, etc. Alle eingereichten Abgaben können fortan über die Schaltfläche "Alle Abgaben anzeigen" aufgerufen werden.

| Bewertungsüberblick            |                                    | G |
|--------------------------------|------------------------------------|---|
| Für Teilnehmer/innen verborgen | Nein                               |   |
| Teilnehmer/innen               | 6                                  |   |
| Erlaube Abgaben nach           | Samstag, 14. August 2021, 00:00    |   |
| Abgabeende                     | Mittwoch, 1. September 2021, 00:00 |   |
| Verbleibende Zeit              | 20 Tage 7 Stunden                  |   |
|                                | Alle Abgaben anzeigen              |   |

## 7. Bühne frei für das StudentQuiz

Während in der klassischen Test-Aktivität ausschließlich Lehrende Fragen erstellen, ermöglicht das "StudentQuiz" es Studierenden, selbst zum Quizmaster zu werden. Sie erarbeiten kollaborativ eine Fragensammlung, wobei eine Vielzahl an Fragetypen zur Verfügung stehen (z.B. Lückentext, Wahr/ Falsch, Multiple Choice, Zuordnung). Die Fragen können dann von den anderen Studierenden im Kurs sowie von den Lehrenden hinsichtlich ihrer Schwierigkeit bewertet sowie kommentiert werden. Die studentische Fragensammlung lässt sich auf einfachem Weg filtern.

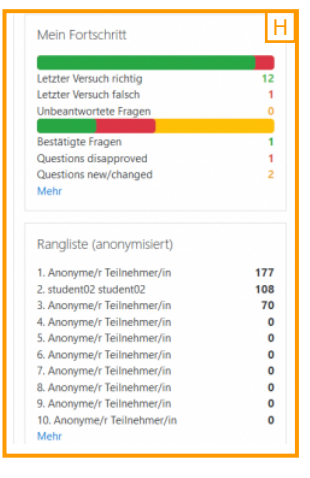

#### 8. H5P+

https://www

Auch bei diesem Tool konnten kleinere und größere Verbesserungen implementiert werden. Standardmäßig wird bei der Auswahl eines H5P-Pakets aus dem Inhaltspeicher nicht mehr eine Kopie angelegt,

sondern eine Verknüpfung zur Originaldatei gesetzt. [I] Mit der neuen Funktion "Nicht gelistet machen" kann ein/e Lehrende/r vorgeben, dass das von ihm angelegte H5P-Element nur für ihn/sie sichtbar ist (nicht aber für andere Lehrpersonen des betreffenden Kurses) [J]. Wenn H5P-Elemente aus dem Inhaltsspeicher per Link in einen Kurs eingebunden wurden, musste man bisher in den Inhaltsspeicher gehen und nach der Datei suchen, um diese bearbeiten zu können. Dies wurde nun verbessert, indem unterhalb des Filepickers ein neuer Weblink zum H5P-Element angezeigt wird [K]. Neu ist auch, dass im Inhaltsspeicher in der Detailansicht angeführt wird, wie oft ein H5P-Element bereits eingebunden worden ist [L].

| × |
|---|
|   |
|   |
|   |
|   |
|   |
|   |

| Inhaltsspeicher                                                  |                                                              |                                       |                                                                                                    |
|------------------------------------------------------------------|--------------------------------------------------------------|---------------------------------------|----------------------------------------------------------------------------------------------------|
| Dashboard / Meine Kurse / Moodle Testkurs 3.11 / Inhaltsspeicher |                                                              | Inhaltsspeicher                       | L                                                                                                    |
|                                                                  | <b>0</b> -                                                   | Dashboard / Meine Kurse / AMCtest / I | nhaltsspeicher                                                                                                    |
| Suchen                                                           | Micht gelistet machen                                        |                                       |                                                                                                    |
| •                                                                | A Umbenennen                                                 | Suchen                                | Hinzufügen 🔫                                                                                                    |
| (B) (B)                                                          | 1 Durch Datei ersetzen                                       |                                       |                                                                                                    |
| accordion-1.h5 H5P.h5p (Nicht                                    | <ul> <li>Herunterladen</li> <li>Löschen</li> </ul>           | Dateiname                             | ♦ Orte<br>verlinkt<br>verlinkt<br>Verlinkt<br>Clietzt<br>geändert<br>Größe<br>Cröße<br>Cröße<br>Verlinkt<br>Verlinkt<br>Verl |
| p (rvicht gelis gelistet)                                        |                                                              | accordion-1.h5p (Nicht gelistet)      | 1 11.08.2021 14:08 532.1KB                                                                                                    |
| K                                                                | accordion-1.h                                                |                                       |                                                                                                    |
|                                                                  | Akzeptierte Dateitypen:                                      |                                       |                                                                                                    |
|                                                                  | Archiv (H5P) .h5p                                            |                                       |                                                                                                    |
| ademic-moodle-coop                                               | Zugriff auf die H5P-Datei im Inhaltsspeicher (öffnet in eine | m neuen Fenster). 😮                   | Moodle Version 3.1                                                                                                    |

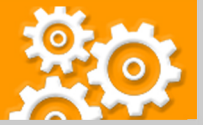

# 9. Neuerungen beim Test

Auch die Aktivität "Test" wurde optimiert. Beim Fragentyp "Freitext" ist es nun möglich, eine Mindest- und Maximalwörteranzahl für die Beantwortung vorzugeben [M]. Weiters kann nun die Größe der Eingabefelder nun noch genauer spezifiziert werden [N]. Neu ist auch, dass ab der neuen Version Informationen zur Bestehensgrenze sowie zu Gruppen- und Nutzeränderungen des Tests für Lehrende direkt in der Zusammenfassung angezeigt werden [O]. Weiters können auch automatisch bewertete Fragen angezeigt werden. Hier wurde verbessert, dass nicht nur die Auswahl des Studierenden zu sehen ist, sondern auch das automatische Auswertungsergebnis (z.B. ein grünes Häkchen) angezeigt wird [P]. In Bezug auf die manuelle Bewertung wird nun im Feld "Antworten-Rückblick" auch dokumentiert, welche Lehrperson die Beurteilung durchgeführt hat [Q].

|                                   |                                             |                           | Qui | Z      |                                              |                        |                                      |                                                                          |                             | 0      |
|-----------------------------------|---------------------------------------------|---------------------------|-----|--------|----------------------------------------------|------------------------|--------------------------------------|--------------------------------------------------------------------------|-----------------------------|--------|
| Minima                            | le Anzahl von Wörtern ? 50                  | Aktivieren                |     |        | В                                            | ewertungsi             | methode: Bes                         | ter Versuch                                                              |                             | _      |
| Movimo                            |                                             |                           |     |        |                                              | Bestehens              | grenze: 5,00                         | von 10,00                                                                |                             |        |
| Maxima                            | 200                                         | Aktivieren                |     | Vorhar | ndene Überschre                              | ibungen v              | on Einstellung                       | jen (Gruppen: 1, N                                                       | lutzer/innen: 1             | )      |
|                                   |                                             |                           |     |        |                                              | Test                   | jetzt durchfüł                       | hren                                                                     |                             |        |
|                                   | Größe des Eingabefeldes                     | 10 Zeilen 🗢               |     |        |                                              |                        |                                      |                                                                          |                             |        |
|                                   | Minimale Anzahl von Wörtern 😧               | 3 Zeilen Ak<br>5 Zeilen   |     |        | Frage <b>3</b><br>Falsch<br>Erreichte Punkte | Einstein?              | /Berlin                              |                                                                          |                             | Q      |
|                                   | Maximale Anzahl von Wörtern 😯               | 10 Zeilen Ak<br>15 Zeilen |     |        | 0,00 von 1,00<br>∜ Frage<br>markieren        | ⊚ b. I                 | JIm                                  |                                                                          |                             | *      |
|                                   | Anhänge erlauben                            | 20 Zeilen 25 Zeilen       |     |        | S Frage<br>bearbeiten                        |                        |                                      |                                                                          |                             |        |
|                                   | Antwortvorlage                              | 30 Zeilen<br>35 Zeilen    |     |        |                                              | Die Antw<br>Die richti | vort ist falsch.<br>ige Antwort ist: |                                                                          |                             |        |
|                                   | Bewerterinformation                         | 40 Zeilen                 |     |        |                                              | Ulm                    | 5                                    |                                                                          |                             |        |
|                                   |                                             |                           |     |        |                                              | Kommer<br>Test         | itar:                                |                                                                          |                             |        |
| Versuch 1 vo                      | Einstein?                                   |                           |     | P      |                                              | Kommer                 | itieren oder Punl                    | kte überschreiben                                                        |                             |        |
| Erreichte Punkte<br>1,00 von 1,00 | <ul><li>a. VBerlin</li><li>b. Ulm</li></ul> |                           |     | ~      |                                              | Antwor                 | ten- <mark>Rüc</mark> kbli           | ck                                                                       |                             |        |
| markieren                         | Die Antwort ist richtig.                    |                           |     |        |                                              | Schritt                | Zeit                                 | Aktion                                                                   | Status                      | Punkte |
|                                   | Die richtige Antwort ist:<br>Ulm            |                           |     |        |                                              | 1                      | 19.05.2021<br>16:13                  | Begonnen                                                                 | Bisher nicht<br>beantwortet |        |
|                                   | Kommentar                                   | 5 © 🔚 🖻 🖢 🝽 🖆 H-9         |     |        |                                              | 2                      | 19.05.2021<br>16:13                  | Gespeichert: Ulm                                                         | Antwort<br>gespeichert      |        |
|                                   | Punkte                                      |                           |     |        |                                              | 3                      | 19.05.2021<br>16:13                  | Versuch beendet                                                          | Richtig                     | 1,00   |
|                                   | 1von 1,00                                   |                           |     |        |                                              | 4                      | 19.05.2021<br>16:19                  | Manuell<br>bewertete<br>Punkte 0 mit<br>Kommentar:<br>Test<br>Admin User | Falsch                      | 0,00   |

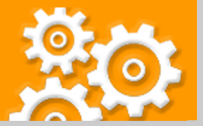

# 10. Gesteigerte Usability

In Moodle 3.11 wurden zahlreiche kleine Optimierungen im Sinne der Benutzerfreundlichkeit umgesetzt. Hervorzuheben wären folgende Verbesserungen: Wenn in der "Teilnehmer/innen"-Liste bei der Filterung zwei oder mehr Bedingungen eingestellt wurden, dann ist nun standardmäßig die logische Verknüpfung zwischen den Bedingungen das logische "UND" (also die Option "Alle", statt bisher die Option "Beliebig", also "ODER") [R]. Weiters hervorzuheben, wäre das neue Dropdown-Element bei den Berichten, mit dem rasch zwischen den verfügbaren Berichten gewechselt werden kann [S]. Weiters zu erwähnen sind neue Bedienelemente bei den Systemnachrichten [T].

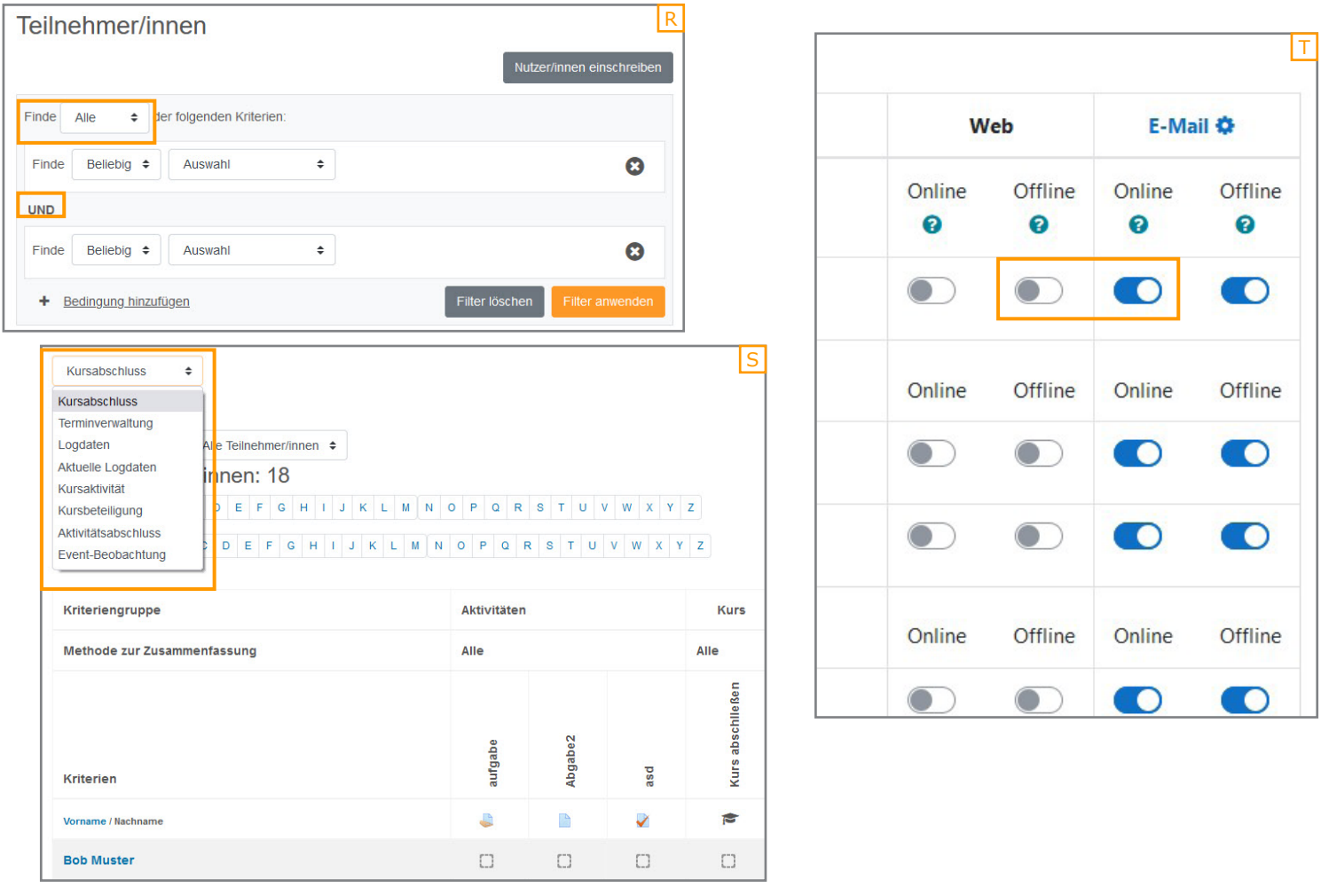

#### 11. Anpassung der Standard-Notenstufen

Aus didaktischen Gründen wurden die standardmäßig voreingestellten Notenstufen geringfügig adaptiert. Lehrenden ist es weiterhin möglich, diese zu überschreiben (>"Bewertungen" >"Notenstufen" >"Bearbeiten" >"Voreinstellungen überschreiben") [U].

| Notens   | tufen bear    | beiten           |    |           |                    |          | U |
|----------|---------------|------------------|----|-----------|--------------------|----------|---|
| Anzeigen | Einstellungen | Bewertungsskalen | No | tenstufen | Import Exp         | ort      |   |
| Anzeigen | Bearbeiten    |                  |    |           |                    |          |   |
| - Noten  | stufen        |                  |    |           |                    |          |   |
|          |               |                  |    | Voreins   | stellungen übersch | reiben 🕀 |   |
| Note 1   |               |                  | ٥  | 1         | 2                  | 87.50000 | % |
| Note 2   |               |                  |    | 2         | 2                  | 75.00000 | % |
| Note 3   |               |                  |    | 3         | 2                  | 62.50000 | % |
| Note 4   |               |                  |    | 4         | 2                  | 50.00000 | % |
| Note 5   |               |                  |    | 5         | 2                  | 0.00000  | % |

Bei allen Fragen zu BOKU learn steht Ihnen das E-Learning-Team der BOKU gerne zur Verfügung: e-learning@boku.ac.at

Academic Moodle Cooperation, 2021

Academic Moodle Cooperation <u>www.academic-moodle-cooperation.org</u> Dieses Werk steht unter einer Creative Commons Attribution-ShareAlike 4.0 Lizenz: <u>https://creativecommons.org/licenses/by-sa/4.0/</u>